## Change In Land Use (N.A.)

| 1 | NameofApproval/<br>NoC/ License/<br>Registration | Change In Land Use ( N.A.)                                                                                                    |
|---|--------------------------------------------------|----------------------------------------------------------------------------------------------------|
| 2 | Competent Authority                              | Collectorate                                                                                                    |
| 3 | Applicability Criteria                           | <ol> <li>Settlement Zone or Industrial Zone.</li> <li>Road Access available to the concerned Land/ Plot.</li> </ol>                                                                                                    |
| 4 | Stage                                            | Pre-operation                                                                                                    |
| 5 | Timelines                                        | 90 days                                                                                                    |
| 6 | Documents Required                               | <ol> <li>Application</li> <li>Original R/R Nakal</li> <li>Site Plan</li> <li>If the Plot/ Land is above 4000 Sq. Mtrs., Layout Plan is required.</li> </ol>                                                                                                    |
| 7 | Procedure for getting license                    | <ol> <li>Application to be submitted alongwith documents mentioned above.</li> <li>Reports to be made from the Mamlatdar and ATP.</li> <li>Call for Personal Hearing after receiving of reports.</li> <li>Fees to be paid if N.A. is granted.</li> <li>SANAD will be issued after fees payment.</li> </ol> |
| 8 | Fee & Mode of<br>payment                         | <ol> <li>Cheque through payment mode.</li> <li>(Conversion fee + Damanganga Irrigation fee)</li> </ol>                                                                                                    |

# DETAILED PROCEDURE AND FEES INFORMATION IS AVAILABLE ON NEXT PAGE

## PROCEDURE FOR LAND N. A. CONVERSION

| Sr. | Details of process                                        |   | Time period                                                                                                    |
|-----|-----------------------------------------------------------|---|----------------------------------------------------------------------------------------------------|
| No. |                                                           |   | (Approx)                                                                                                    |
| 1)  | Applicant(s) applies in prescribed Application Form       | : |                                                                                                    |
|     | u/s. Sub-Section (1) of Section 32 of the Goa, Daman      |   | , in the second second se |
|     | & Diu Land Revenue Code, 1969, through on-line on         |   |                                                                                                    |
|     | Official Website : daman.nic.in (SUGAM) and hard          |   |                                                                                                    |
|     | copies of Application and documents to be submitted       |   |                                                                                                    |
|     | the Collector, Daman.                                     |   |                                                                                                    |
| 2)  | The documents are as under:                               | : |                                                                                                    |
|     | 1. Original application - 01 Original + 03 Xerox          |   |                                                                                                    |
|     | 2. Latest R. R. Nakal - 01 Original + 03 Xerox            |   |                                                                                                    |
|     | 3. Latest Site Plan – 01 Original + 03 Xerox              |   |                                                                                                    |
|     | 4. Proposed Plan – 01 Original + 03 Xerox.                |   |                                                                                                    |
|     |                                                           |   |                                                                                                    |
| 3)  | On receipt of the Dak by the concerned Clerk, the         | : | 03 days                                                                                                    |
|     | report will be sought from the Mamlatdar, Daman &         |   |                                                                                                    |
|     | A.T.P., Daman for reports                                 |   |                                                                                                    |
| 4)  | The Mamlatdar, Daman & A.T.P., Daman will submit          | : | 07 days                                                                                                    |
|     | their Reports to the Collector, Daman.                    |   |                                                                                                    |
| 5)  | If the recommended reports received from the              | : | 07 days                                                                                                    |
|     | Mamlatdar, Daman & A. T. P., Daman, the file is to        |   | 6.                                                                                                    |
|     | be processed for Granting of N. A. Permission &           |   |                                                                                                    |
|     | hearing date will be fixed by the Collector, Daman for    |   |                                                                                                    |
|     | the N. A. Permission.                                     |   |                                                                                                    |
| 6)  | If not recommended report received from the               | ; | 07 days.                                                                                                    |
|     | Mamlatdar, Daman or A. T. P., Daman, the letter to        |   | 2259                                                                                                    |
|     | be issued to the applicant for compliance after getting   |   |                                                                                                    |
|     | approval of the Collector, Daman.                         |   |                                                                                                    |
| 7)  | On receipt of the reply from the applicant satisfactorily | : | 15 days                                                                                                    |
|     | or not, the Collector, Daman will fix Personal Hearing    |   |                                                                                                    |
|     | for grant of N. A. Permission.                            |   |                                                                                                    |
| 8)  | The Collector, Daman will grant the N. A. Permission      | : | 07 days                                                                                                    |
|     | or reject the N. A. Application by scrutinizing records   |   | Netto                                                                                                    |
|     | with the Mamlatdar/Representative of Mamlatdar,           |   |                                                                                                    |
|     | Daman and A.T.P./Representative of A.T.P., Daman          |   |                                                                                                    |
|     | and found the documents to be in order, the NA            |   |                                                                                                    |
|     | Permission will be granted.                               |   |                                                                                                    |
| 9)  | The letter to be issued for Payment of requisite          | : | 02 days                                                                                                    |
| с.  | conversion fees.                                          |   |                                                                                                    |
|     |                                                           |   |                                                                                                    |

| 0 | 20 | a  |
|---|----|----|
| 9 | 2  | -1 |

| 10) | If granted N. A. Permission, the applicant has to pay :                                                                                                    |         |
|-----|----------------------------------------------------------------------------------------------------|---------|
|     | the requisite fees through Challan. The N. A.                                                                                                    |         |
|     | Conversion fees are as under:                                                                                                    |         |
|     |                                                                                                    |         |
|     | Conversion Fees                                                                                                    |         |
|     | <ul> <li>(a) Rs.2/- per Sq. Mt. for Residential use.</li> <li>(b) Rs.15/- per Sq. Mt. for<br/>Industrial/Commercial/Residential-cum-<br/>Commercial use.</li> </ul> |         |
|     | Execution of Damanganga Irrigation Project Fees                                                                                                    |         |
|     | (a) Rs.6/- per Sq. Mt. for Residential use (Personal housing)                                                                                                    |         |
|     | (b) Rs.10/- per Sq. Mt. for<br>Industrial/Commercial/Residential-cum-<br>Commercial use.                                                                            |         |
| 11) | After deposition of the conversion fees the applicant                                                                                                    | 02 days |
| ,   | will be directed to approach Enquiry Officer. City                                                                                                    | 02 days |
|     | Survey Daman for preparation of SANAD and                                                                                                    |         |
|     | demarcation of land                                                                                                    |         |
| 12) | On deposition of demonstrian face in the Environment                                                                                                    | 00.1    |
| 12) | Officer City Survey Office Development the CANAD                                                                                                    | 03 days |
|     | Officer, City Surveys Office, Daman, the SANAD will                                                                                                    |         |
|     | forward by the Enquiry Officer, City Survey, Daman to                                                                                                    |         |
| 101 | the Collector, Daman.                                                                                                    | -       |
| 13) | The Land Section of the Collectorate will prepare :                                                                                                    | 05 days |
|     | ORDER, the Collector, Daman will sign the SANAD                                                                                                    |         |
|     | & ORDER and same returned to the Applicant for                                                                                                    |         |
|     | evidence.                                                                                                    |         |
| 14) | All procedure will be completed within 60 days, if                                                                                                    | 60 days |
| *   | found as per Land Revenue Code, 1968.                                                                                                    |         |

Circular regarding online submission of application for various clearances/approvals through Online Single Window System

| Departmen                                                                                  | t of Industries                                   |                                        |                     |                     |              |                          | States to        |
|--------------------------------------------------------------------------------------------|---------------------------------------------------|----------------------------------------|---------------------|---------------------|--------------|--------------------------|------------------|
| U.T. Administra                                                                            | Portal for Industrial C<br>ion of Dadra and Nagar | Clearances<br>r Haveli & Daman and Diu |                     |                     |              |                          | 2.3              |
| Home About Us                                                                              | About DNH & DD                                    | Why Invest in DNH & DD                 | Departments -       | Single Window -     | Help v Dashb | oard Login / Registratio | n                |
| Q Home ● Single Windo                                                                      | w 🔹 Departments & Se                              | ervices                                |                     |                     |              |                          |                  |
|                                                                                            |                                                   |                                        |                     |                     |              |                          |                  |
| Departm                                                                                    | ents & S                                          | Services                               |                     |                     |              |                          |                  |
|                                                                                            |                                                   |                                        |                     |                     |              |                          |                  |
| Click here to Downic                                                                       | ad Circular regarding                             | g Online Submission of (               | application for var | aus clearances / a  | South South  |                          |                  |
| Click here to Downly                                                                       | ad Circular regarding                             | g Online Submission of (               | application for var | aus clearances / aj | Bearch       |                          |                  |
| Labour & Employme                                                                          | ad Circular regarding                             | g Online Submission of 4               | application for var | ous clearances / aj | Search       |                          | .*               |
| Labour & Employme                                                                          | ad Circular regarding<br>1t<br>nter               | g Online Submission of a               | application for var | ous deorances / of  | Search       |                          | •                |
| Labour & Employme<br>District Industries Ce<br>Pollution Control Co                        | ad Circulor regarding<br>nt<br>nter<br>nmiltee    | g Online Submission of 4               | application for var | ous deorances / of  | Search       |                          | *                |
| Labour & Employme<br>District Industries Ce<br>Pollution Control Co<br>Factories & Bollers | ad Circular regarding<br>nt<br>nter<br>nmiltee    | g Online Submission of a               | application for var | eus clearances / a  | Féarch       |                          | *<br>*<br>*<br>* |

#### UT ADMINISTRATION OF DADRA & NAGAR HAVELI AND DAMAN & DIU DISTRICT INDUSTRIES CENTRE

Udyog Bhavan, 1<sup>st</sup> Floor, Bhenslore, Nani Daman – 396 210. Ph.: 0260-2260310 / 2260871 e-mail : dic-dd@nic.in

No. DIC/DMN/BRAP-2020/OSW/2020-21/486

Dated: 17/03/2020

#### CIRCULAR

Subject : Ease of Doing Business - SRAP 2020 - Recommendation of DPIIT, Ministry of Commerce & Industry, GoI regarding Online submission of applications for various clearances/approvals

Attention of all the Officers of the Department of UT of Dadra & Nagar Haveli and Daman & Diu is invited to above subject. They are instructed to use Online Single Window Portal (ie. http://swp.dddgov.in) for all the services/regulatory clearances in respect of their department. Department wise list of services may be seen at https://swp.dddgov.in/departments-and-services

It is also mandated that this portal having all facilities such as online application submission, payment, tracking, approvals and downloading final signed certificate without the need for a physical touch point.

Further, all concerned departments are directed to ensure that applications are submitted in ONLINE MODE through the Single Window Portal only and no applications are accepted offline.

(S. Krishna Chaitanya) Director (Industries) DNH&DD

To, All Head of Offices, DNH&DD

Copy to:-1) All Secretaries, DNH&DD for kind information please. 2) The Guard File

# Snapshots shows the online services beginning from submission of application to final download certificate

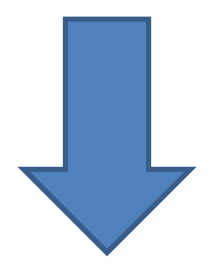

### User Guide for online filing of Change In Land Use (N.A.)

1. Open the website: <u>https://swp.dddgov.in/</u> and click on Department menu.

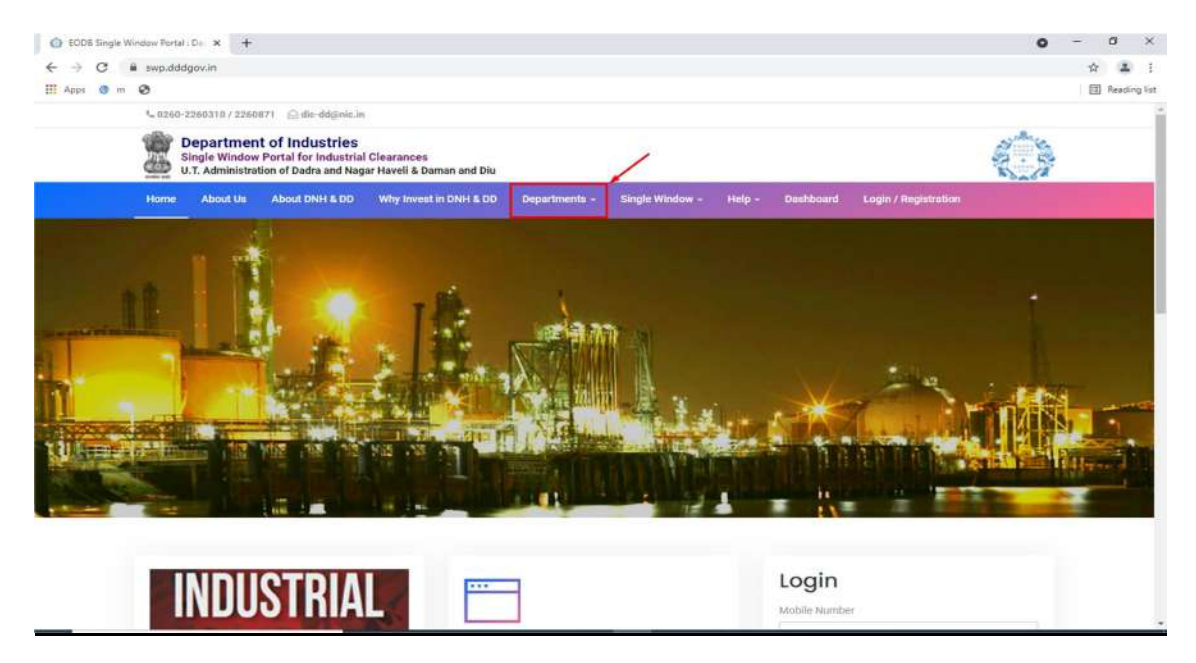

2. Click on Collectorate Department from the menu.

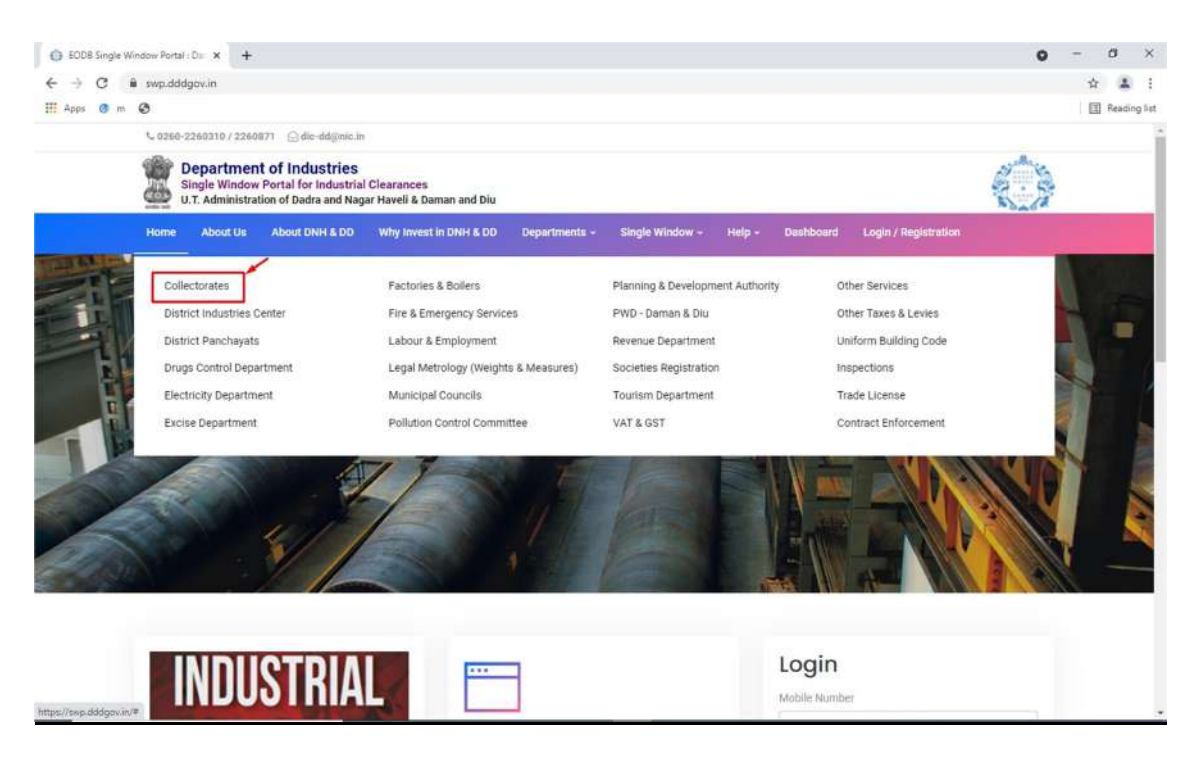

3. From the Department's page, click on "Click here" button besides the name of the service "Change in Land Use (N.A.)".

|                                   | and a the                                                                                                    |                                                                                                  |                                                                                                    |                                                                                                  |                                                                                                 |                                                                                                    |                                                                                                    | 0                                                                                                    | 20 |      |
|-----------------------------------|----------------------------------------------------------------------------------------------------|--------------------------------------------------------------------------------------------------|----------------------------------------------------------------------------------------------------|--------------------------------------------------------------------------------------------------|-------------------------------------------------------------------------------------------------|----------------------------------------------------------------------------------------------------|----------------------------------------------------------------------------------------------------|----------------------------------------------------------------------------------------------------|----|------|
| C iii swp.de                      | ddgov.in/collectorate-dnhdd                                                                                                    |                                                                                                  |                                                                                                    |                                                                                                  |                                                                                                 |                                                                                                    |                                                                                                    |                                                                                                    | 合  | 4    |
| ps 📀 m 🕄                          |                                                                                                    |                                                                                                  |                                                                                                    |                                                                                                  |                                                                                                 |                                                                                                    |                                                                                                    |                                                                                                    |    | Read |
| \$ <u>-</u> 026                   | 6-2260310 / 2260871 💮 dic-dd⊚nic.in                                                                                                    |                                                                                                  |                                                                                                    |                                                                                                  |                                                                                                 |                                                                                                    |                                                                                                    |                                                                                                    |    |      |
|                                   | Department of Industries<br>Single Window Portal for Industrial<br>U.T. Administration of Dadra and Naga                                                                                                    | Clearances<br>ar Haveli & Dama                                                                   | in and Diu                                                                                                    |                                                                                                  |                                                                                                 |                                                                                                    |                                                                                                    |                                                                                                    |    |      |
| Home                              | About Us About DNH & DD                                                                                                    | Why lovest in i                                                                                  | DNH & DD Departmen                                                                                                    | til - Single Wi                                                                                  | indow - H                                                                                       | ielp - Dushboard                                                                                                    | Login / Registration                                                                                                    |                                                                                                    |    |      |
|                                   |                                                                                                    |                                                                                                  |                                                                                                    |                                                                                                  |                                                                                                 |                                                                                                    |                                                                                                    |                                                                                                    |    |      |
| A Home                            | Departments      Collectorates                                                                                                    |                                                                                                  |                                                                                                    |                                                                                                  |                                                                                                 |                                                                                                    |                                                                                                    |                                                                                                    |    |      |
|                                   |                                                                                                    |                                                                                                  |                                                                                                    |                                                                                                  |                                                                                                 |                                                                                                    |                                                                                                    |                                                                                                    |    |      |
|                                   |                                                                                                    |                                                                                                  |                                                                                                    |                                                                                                  |                                                                                                 |                                                                                                    |                                                                                                    |                                                                                                    |    |      |
| -                                 |                                                                                                    |                                                                                                  |                                                                                                    |                                                                                                  |                                                                                                 |                                                                                                    |                                                                                                    |                                                                                                    |    |      |
| Co                                | llectorates                                                                                                    |                                                                                                  |                                                                                                    |                                                                                                  |                                                                                                 |                                                                                                    |                                                                                                    |                                                                                                    |    |      |
| Co                                | llectorates                                                                                                    | the DIPP, Gove                                                                                   | emment of India and In                                                                                                 | ormation provid                                                                                  | ied by the c                                                                                    | oncern departments                                                                                                    | regarding Time lines                                                                                                    | and Competent                                                                                           |    |      |
| On the t<br>Authorit              | llectorates<br>basis of recommendation made by<br>ty for necessary Clearances/NOCs/                                                                                                    | the DIPP, Gove<br>Permissions/F                                                                  | emment of India and In<br>Renewals, Single Windo                                                                       | ormation provid<br>v Agency hereby                                                               | led by the co<br>y notifies the                                                                 | oncern departments<br>following Services, ti                                                                                                    | regarding Time lines<br>ne time frames withi                                                                                                | and Competent<br>n which these                                                                          |    |      |
| On the t<br>Authorit<br>are to b  | llectorates<br>basis of recommendation made by<br>ty for necessary Clearances/NOCs/<br>e provided to the citizens, Campete                                                                                                    | the DIPP, Gove<br>/Permissions/F<br>ent Authority a                                              | ernment of India and In<br>Renewals, Single Windo<br>Ind deemed approval a                                             | lormation provid<br>w Agency hereby<br>uthority as per si                                        | led by the co<br>y notifies the<br>chedule give                                                 | oncern departments<br>I following Services, ti<br>en belaw:                                                                                                | regarding Time lines<br>ne time frames withi                                                                                                | and Competent<br>n which these                                                                          |    |      |
| On the b<br>Authoriti<br>are to b | llectorates<br>basis of recommendation made by<br>ty for necessary Clearances/NOCs)<br>pe provided to the citizens, Compete                                                                                                    | r the DIPP, Gove<br>/Permissions/F<br>ent Authority a                                            | emment of India and In<br>tenewals, Single Windo<br>nd deemed approval a                                               | formation provid<br>w Agency hereby<br>uthority as per se                                        | fied by the co<br>y notifies the<br>chedule give                                                | oncern departments<br>I following Services, ti<br>en below:                                                                                                | regarding Time lines<br>ne time frames within                                                                                               | and Competent<br>n which these                                                                          |    |      |
| On the t<br>Authorit<br>are to b  | llectorates<br>basis of recommendation made by<br>ty for necessary Clearances/NOCs)<br>e provided to the citizens, Compete<br>storate – Daman                                                                                                    | r the DIPP, Gove<br>/Permissions/F<br>ent Authority o                                            | ernment of India and In<br>Renewals, Single Windo<br>Ind deemed approval a                                             | formation provid<br>w Agency hereby<br>uthority as per si                                        | ded by the co<br>y notifies the<br>chedule give                                                 | oncern departments<br>following Services, ti<br>en belaw:                                                                                                  | regarding Time lines<br>ne time frames within                                                                                               | and Competent<br>n which these                                                                          |    |      |
| Collec                            | llectorates<br>basis of recommendation made by<br>ty for necessary Clearances/NOCs/<br>e provided to the citizens, Compete<br>storate – Daman                                                                                                    | r the DIPP, Gove<br>/Permissions/F<br>ent Authority a                                            | ernment of India and Ini<br>tenewats, Single Windo<br>nd deemed approval a                                             | formation provid<br>w Agency hereby<br>uthority as per so<br>Timelint                            | led by the co<br>y notifies the<br>cchedule give                                                | oncern departments<br>of following Services, th<br>en below:<br>Designation of the                                                                         | regarding Time lines<br>ne time frames within<br>Tat Appellate                                                                              | and Competent<br>n which these<br>2nd Appellate                                                         |    |      |
| Collect<br>Sr. No.                | Ilectorates<br>basis of recommendation made by<br>ty for necessary Clearances/NOCs,<br>he provided to the citizens, Compete<br>rtorate – Daman                                                                                                    | y the DIPP, Gove<br>/Permissions/F<br>ent Authority a<br>Apply Link                              | emment of India and Ini<br>tenewals, Single Windo<br>nd deemed approval a<br>Department Name                           | formation provid<br>w Agency hereby<br>uthority as per si<br>Timeline<br>(Working 1              | fed by the co<br>y notifies the<br>chedule give<br>Fees /<br>Procedure /                        | oncern departments i<br>fallowing Services, ti<br>en below:<br>Designation of the<br>Authority                                                             | regarding Time lines<br>ne time frames within<br>Tat Appellate<br>Authority for                                                             | and Competent<br>n which these<br>2nd Appellate<br>Authority for                                        |    |      |
| Collect<br>Sc No.                 | Ilectorates<br>basis of recommendation made by<br>ty for necessary Clearances/NOCs,<br>he provided to the citizens, Compete<br>rtorate - Daman<br>Name of Service                                                                                                    | the DIPP, Gove<br>(Permissions/F<br>ent Authority a<br>Apply Link                                | emment of India and Ini<br>tenewals, Single Windo<br>nd deemed approval a<br>Department Name                           | formation provid<br>w Agency hereby<br>uthority as per so<br>Timeline<br>(Working I<br>Days)     | feed by the co<br>y notifies the<br>chedule give<br>Fees /<br>Procedure /<br>Checklist          | oncern departments i<br>following Services, ti<br>en below:<br>Designation of the<br>Authority<br>Responsible to<br>Deliver the Services                   | regarding Time lines<br>ne time frames within<br>Tat Appellate<br>Authority for<br>Grievance<br>Redressal                                   | and Competent<br>n which these<br>2nd Appellate<br>Authority for<br>Grievance<br>Redressal              |    |      |
| Collect<br>Sr. No.                | Ilectorates<br>basis of recommendation made by<br>ty for necessary Clearances/NOCs/<br>ee provided to the citizens, Compete<br>storate – Daman<br>Name of Service                                                                                                    | r the DIPP, Gove<br>(Permissions/F<br>ent Authority a<br>Apply Link                              | emment of India and Ini<br>tenewals, Single Windo<br>nd deemed approval a<br>Department Name                           | formation provid<br>w Agency hereby<br>uthority as per se<br>Timeline<br>(Working I<br>Days)     | ded by the c<br>y notifies the<br>chedule give<br>Fees /<br>Procedure /<br>Checklist            | oncern departments i<br>following Services, th<br>an below:<br>Designation of the<br>Authority<br>Responsible to<br>Deliver the Services<br>Superintendent | regarding Time lines<br>the time frames within<br>Tat Appellate<br>Authority for<br>Grievance<br>Redressal<br>Resident Deputy               | and Competent<br>n which these<br>2nd Appellate<br>Authority for<br>Grievance<br>Redressal              |    |      |
| Collect<br>SE No.                 | Ilectorates<br>basis of recommendation made by<br>ty for necessary Clearances/NOCs,<br>he provided to the citizens, Compete<br>storate – Daman<br>Name of Service<br>Change In Land Use (N.A.)                                                                                                    | r the DiPP, Gove<br>/Permissions/6<br>ent Authority a<br>Apply Link<br>Click Here                | emment of India and Ini<br>tenewals, Single Windo<br>nd deemed approval a<br>Department Name<br>Collectorate - Daman   | formation provid<br>w Agency hereby<br>uthority as per so<br>Timeline<br>(Working Days)<br>90    | ded by the co<br>y notifies the<br>chedule give<br>Fees /<br>Procedure /<br>Checklist           | Designation of the<br>Authority<br>Responsible to<br>Defiver the Services<br>Superintendent<br>(Collectorate)                                              | Test Appellate<br>Authority for<br>Grievance<br>Redressal<br>Resident Deputy<br>Collector                                                   | and Competent<br>n which these<br>2nd Appellate<br>Authority for<br>Grievance<br>Redressal<br>Collector |    |      |
| Collector                         | Ilectorates<br>basis of recommendation made by<br>ty for necessary Clearances/NOCs/<br>e provided to the citizens, Competent<br>ctorate - Daman<br>Name of Service<br>Change in Land Use (N.A.)<br>Application of Licenses under rule                                                                                                    | r the DiPP, Gove<br>/Permissions/6<br>ent Authority o<br>Apply Link<br>Click Here                | ernment of India and Ini<br>Renewals, Single Windo:<br>nd deemed approval a<br>Department Name<br>Collectorate - Daman | formation provid<br>w Agency hereby<br>uthority ds per so<br>Timeline<br>(Norking<br>Days)<br>90 | ded by the cc<br>y notifies the<br>chedule give<br>Procedure /<br>Checklist<br>View             | Designation of the<br>Authority<br>Responsible to<br>Deliver the Services<br>Superintendent<br>(Collectorate)                                              | regarding Time lines<br>the time frames within<br>1st Appellate<br>Authority for<br>Grievance<br>Redressal<br>Resident Deputy<br>Collector  | and Competent<br>n which these<br>2nd Appellate<br>Authority for<br>Grievance<br>Redressal<br>Collector |    |      |
| Collect<br>St. No.                | Ilectorates<br>basis of recommendation made by<br>ty for necessary Clearances/NOCs/<br>te provided to the citizens, Competen-<br>storate - Daman<br>Name of Service<br>Change in Land Use (N.A.)<br>Application of Licenses under rule<br>11 of the Dadra and Nagar Haveli &                                                                                                    | r the DIPP, Gove<br>/Permissions/F<br>ent Authority o<br>Apply Link<br>Click Here                | emment of India and Ini<br>tenewals, Single Windo<br>nd deemed approval a<br>Department Name<br>Collectorate - Daman   | Timeline<br>(Working Days)                                                                       | ded by the cc<br>y notifies the<br>cchedule give<br>Fees /<br>Procedure /<br>Checklist          | Designation of the<br>Authority<br>Responsible to<br>Deliver the Services<br>Superintendent<br>(Collectorate)                                              | Test Appellate<br>Authority for<br>Grievance<br>Redressal<br>Resident Deputy<br>Collector                                                   | and Competent<br>nwhich these<br>2nd Appellate<br>Authority for<br>Grievance<br>Redressal<br>Collector  |    |      |
| Collector                         | Ilectorates<br>basis of recommendation made by<br>ty for necessary Clearances/NOCs/<br>te provided to the citizens, Competen-<br>storate – Daman<br>Name of Service<br>Change In Land Use (N.A.)<br>Application of Licenses under rule<br>11 of the Dates and Nagar Haveli &<br>Daman and Diu Cinema (Regulation<br>of Embline Name 2006)                                              | the DIPP, Gove<br>(Permissions/&<br>ent Authority o<br>Apply Link<br>Click Here                  | emment of India and In<br>tenewals, Single Windo<br>nd deemed approval a<br>Department Name<br>Collectorate - Daman    | Timeline<br>(Working<br>Bays)<br>90                                                              | ded by the cc<br>y notifies the<br>chedule give<br>Fees /<br>Procedure /<br>Checklist           | Designation of the<br>Authority<br>Responsible to<br>Deliver the Services<br>Superintendent<br>(Collectorate)                                              | regarding Time lines<br>the time frames within<br>Tist Appellate<br>Authority for<br>Grievance<br>Redressal<br>Resident Deputy<br>Collector | and Competent<br>n which these<br>2nd Appellato<br>Authority for<br>Grievano<br>Redressal<br>Collector  |    |      |
| Collector                         | Ilectorates<br>basis of recommendation made by<br>ty for necessary Clearances/NOCs/<br>te provided to the citizens, Competen-<br>storate – Daman<br>Name of Service<br>Change In Land Use (N.A.)<br>Application of Licenses under rule<br>11 of the Dadra and Nagar Hareli &<br>Daman and Diu Cinema (Regulation<br>of Exhition by Video), Rules, 1985 /<br>advelocition Use, Piesty - | r the DIPP, Govy<br>(Permissions/A<br>ent Authority of<br>Apply Link<br>Click Here<br>Click Here | emment of India and In<br>tenewals, Single Windo<br>nd deemed approval a<br>Department Name<br>Collectorate - Daman    | Timeline<br>Days)<br>90<br>45                                                                    | ded by the cr<br>y notifies the<br>cchedule give<br>Fees /<br>Procedure /<br>Cchecklist<br>View | Designation of the<br>Authority<br>Responsible to<br>Deliver the Services<br>Superintendent<br>(Collectorate)                                              | Tet Appellate<br>Authority for<br>Grievance<br>Redressal<br>Resident Deputy<br>Collector                                                    | and Competent<br>n which these<br>2nd Appellate<br>Authority for<br>Grievance<br>Rederesal<br>Collector |    |      |

4. Enter your mobile number and pin which was generated on your mobile number to login.

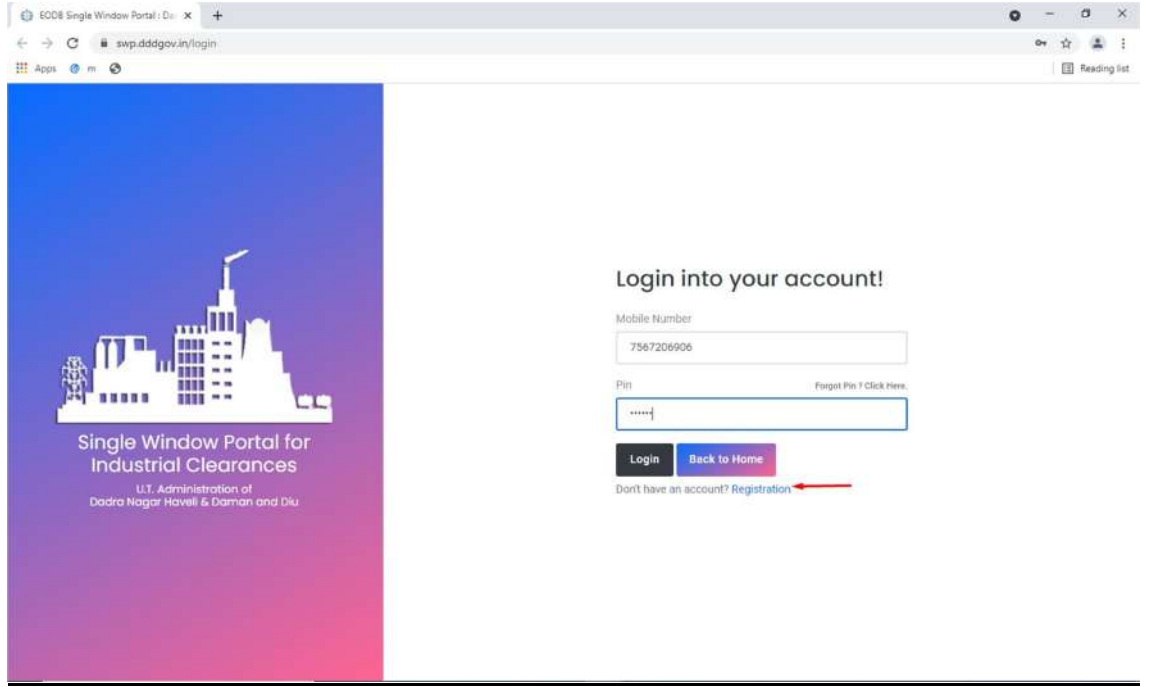

5. After logging in, click on Department & Services and scroll down to the services of Revenue/Collectorate. Click on the button "click here" besides the "Change in Land Use (N.A.)".

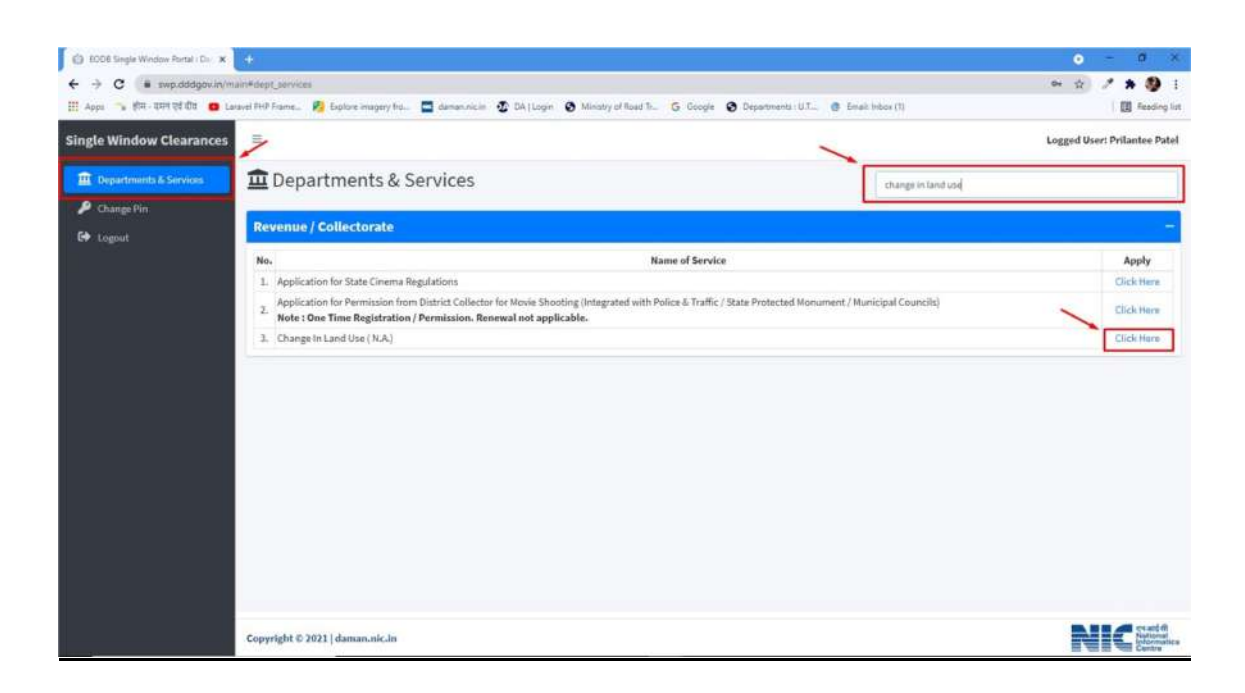

6. Click on the "Apply for Change in Land Use (N.A.)" button.

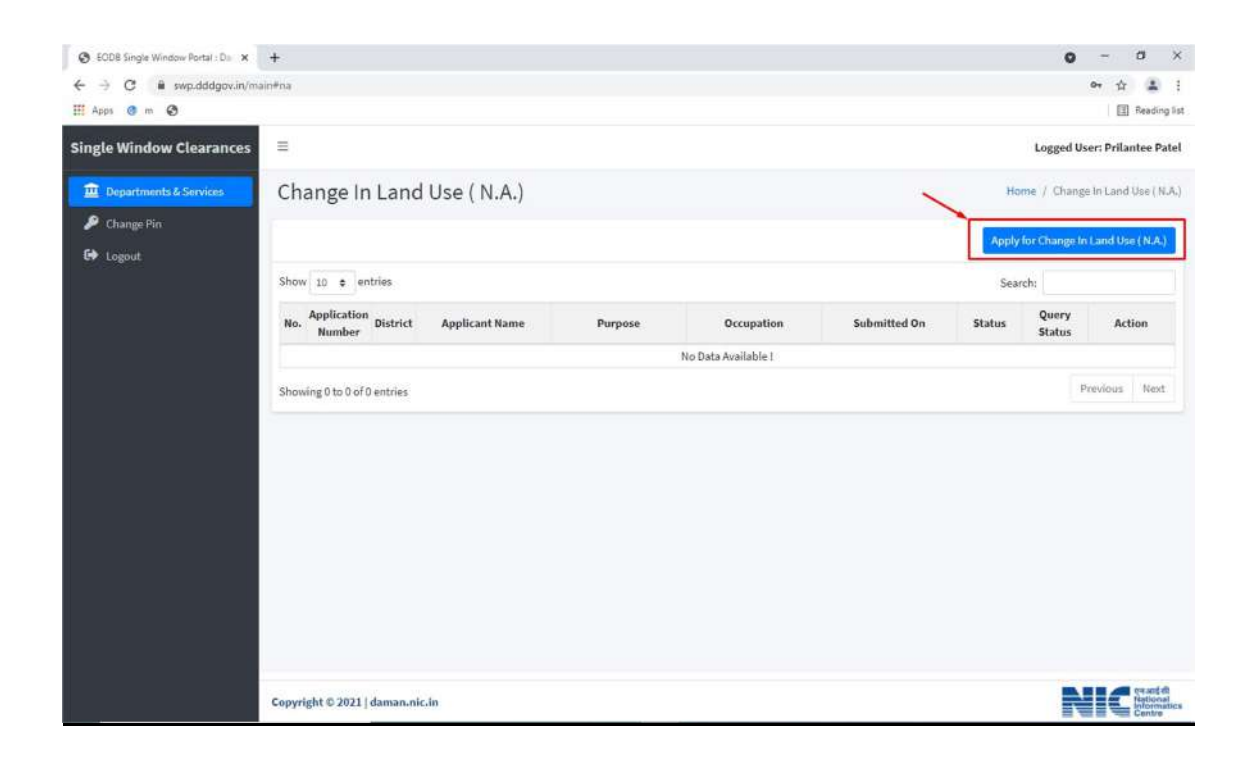

7. Fill the entire form and then click on "Submit Application" button at the bottom of the form.

| SEODB Single Window Por                   | rtal:D: × +                                                                                                    |                                                                                                    | o - d ×                           |
|-------------------------------------------|----------------------------------------------------------------------------------------------------|----------------------------------------------------------------------------------------------------|-----------------------------------|
| $\leftrightarrow$ $\rightarrow$ C # swp.d | ddgov.in/main#na_form                                                                                                 |                                                                                                    | 아 Q ☆ 🗶 :                         |
| 🔢 Apps 💿 m 🕥                              |                                                                                                    |                                                                                                    | E Reading list                    |
| Single Window Clearance                   | s                                                                                                    |                                                                                                    | Logged User: Prilantee Petel      |
| 1 Departmenta & Services                  | Change In Land Use ( N.A.)                                                                                            |                                                                                                    | Hume / Charge in Land Like (N.A.) |
| P Charge Pin                              | FORM OF APPLICAT<br>THE GOA, DAI                                                                                      | SCHEDULE - 1<br>(See Bulle 3)<br>Ion Undes 30 as action (1) of section 32 of<br>wan and diu Land Revenue code - 1968. |                                   |
|                                           | To,<br>The Collector,<br>District where the land is situated *                                                        |                                                                                                    |                                   |
|                                           | Select Durint                                                                                                    | *                                                                                                    |                                   |
|                                           | 1. Details of Applicant                                                                                               |                                                                                                    |                                   |
|                                           | Sr.No. Full Name of the Applicant                                                                                     | Full Postel Address of the Applicant                                                                                  |                                   |
|                                           | 4                                                                                                    |                                                                                                    |                                   |
|                                           |                                                                                                    |                                                                                                    | O Add Applicant                   |
|                                           | $L({\bf x}) \ \ \text{Assessed or held for the purpose of agriculture for the non-agricultural purpose purposes of }$ |                                                                                                    |                                   |
|                                           | 1/b) Assessed or held for the non-agricultural purpose of                                                             |                                                                                                    |                                   |
|                                           | 1.(c) Appeased or held for the non-agricultural purpose of                                                            |                                                                                                    |                                   |
|                                           | for the same purpose but in relaxation of condition                                                                   |                                                                                                    |                                   |
|                                           | Imposed at the time of plant of land or permission for such non-apricultural use viz.                                 |                                                                                                    |                                   |
|                                           | 2. I assess to this application                                                                                       |                                                                                                    |                                   |
|                                           | Sr.No. Name of Document                                                                                               |                                                                                                    |                                   |
|                                           | 2.(a) A certified dopy of record of rights in respect of the land as it existed at the time of application(R/RNaka    | (Maximum File Size: 1MB)<br>(Porm ( 8.10V and site glan). * (Upload PDF Only)                                         | 100000                            |
|                                           | Capyright © 2021   daman.nic.in                                                                                       |                                                                                                    | NICH.                             |

8. After clicking on submit button, you can see the tracking status of your application, Query Status and Action. Click on Action Button to view or to download your form.

| EODB Single Window Portal : Da 🗙 | +     |                       |             |                |         |               |                     |                          | 0               | 20        | ø         |
|----------------------------------|-------|-----------------------|-------------|----------------|---------|---------------|---------------------|--------------------------|-----------------|-----------|-----------|
| → C  i swp.dddgov.in/ma          | in#na |                       |             |                |         |               |                     |                          |                 | or 1      | -         |
| Apps 📀 m 🚱                       |       |                       |             |                |         |               |                     |                          |                 |           | Beadin    |
| ngle Window Clearances           | =     |                       |             |                |         |               |                     |                          | Logged Use      | er: Pril: | antee P   |
| Departments & Services           | Cha   | ange lr               | n Land      | l Use ( N.A.)  |         |               |                     | Hom                      | e / Change      | In Land   | d Use ( ) |
| Change Pin                       |       |                       |             |                |         |               |                     | Apply fr                 | or Change In    | Land U    | se ( N.A. |
| Con Congood                      | Show  | 10 ¢ e                | entries     |                |         |               |                     | Searc                    | ha 📃            |           |           |
|                                  | No.   | Application<br>Number | n District  | Applicant Name | Purpose | Occupation    | Submitted On        | Status                   | Query<br>Status | A         | ction     |
|                                  | 1     | NA00036               | i Daman     | ABC            | ABC     | ABC           | 04-05-2021 17:03:30 | Application<br>Submitted |                 |           | -         |
|                                  |       |                       |             |                | 1       | Ø View ₽ Form |                     |                          |                 |           |           |
|                                  | cha   |                       |             |                |         |               |                     |                          | Previne         |           | Nev       |
|                                  | Show  | ing 1 to 1 of         | f 1 entries |                |         |               |                     |                          | Previou         | 5 1       | Ne        |
|                                  |       |                       |             |                |         |               |                     |                          |                 |           |           |
|                                  |       |                       |             |                |         |               |                     |                          |                 |           |           |
|                                  |       |                       |             |                |         |               |                     |                          |                 |           |           |
|                                  |       |                       |             |                |         |               |                     |                          |                 |           |           |
|                                  |       |                       |             |                |         |               |                     |                          |                 |           |           |
|                                  |       |                       |             |                |         |               |                     |                          |                 |           |           |
|                                  |       |                       |             |                |         |               |                     |                          |                 |           |           |
|                                  |       |                       |             |                |         |               |                     |                          |                 |           |           |

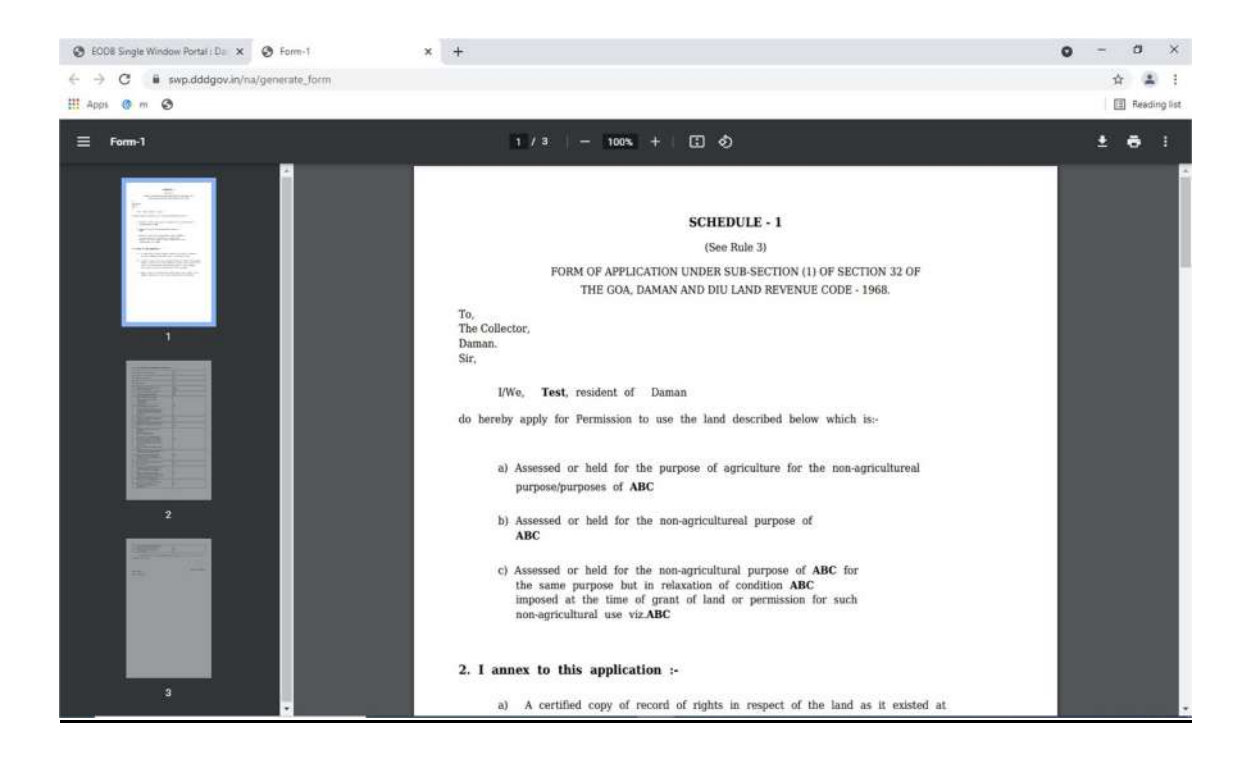

9. After the department approves your application, the option to "pay your fees" will be displayed.

| EODB Single Window Portal : Die X | Form-1<br>Infina | l.                    |           | ×   +          |             |                   |                     |                 | 0               | - 0             | ×                                  |
|-----------------------------------|------------------|-----------------------|-----------|----------------|-------------|-------------------|---------------------|-----------------|-----------------|-----------------|------------------------------------|
| H Apps () m ()                    |                  |                       |           |                |             |                   |                     |                 |                 | E Read          | ding list                          |
| Single Window Clearances          | =                |                       |           |                |             |                   |                     |                 | Logged Use      | er: Prilantee   | Patel                              |
| Departments & Services            | Cha              | nge In                | Land      | Use ( N.A.)    |             |                   |                     | Hor             | ne / Change     | In Land Use (   | (N.A.)                             |
| 🔑 Change Pin                      |                  |                       |           |                |             |                   |                     | Apply           | or Change in I  | Land Use ( N.   | A.)                                |
|                                   | Show             | 10 ¢ en               | tries     |                |             |                   |                     | Searc           | cho             |                 |                                    |
|                                   | No. 4            | Application<br>Number | District  | Applicant Name | Purpose     | Occupation        | Submitted On        | Status          | Query<br>Status | Action          |                                    |
|                                   | 1                | NA00036               | Daman     | ABC            | ABC         | ABC               | 04-05-2021 17:03;30 | Fees<br>Pending | 1.925           | -               |                                    |
|                                   |                  |                       |           |                | ØView BForm | Payment Requested | Pay Your Fees       |                 |                 |                 |                                    |
|                                   | Showin           | ng 1 to 1 of 1        | l entries |                |             |                   | -                   |                 | Previou         | s 1 Ne          | nd.                                |
|                                   |                  |                       |           |                |             |                   |                     |                 |                 |                 |                                    |
| avascreptivoid(0)                 | Copyrig          | ht © 2021             | daman.nic | in             |             |                   |                     |                 | N               | Netic<br>Inform | nt-th<br>prvati<br>rimatics<br>tre |

### 10. Pay your fees online.

| lame and location of th | e establishment * |  |
|-------------------------|-------------------|--|
| Test Name               |                   |  |
| Payment Type *          |                   |  |
| Demand Draft (DD)       |                   |  |
| Pay at Office           |                   |  |
| NEFT/RTGS/INB           |                   |  |

11. After the payment is approved from the department, the "Download Certificate" button shall be visible.

| SEODB Single Window Portal : Da 🗙 | +      |                       |                       |                |                   |                        |                           |          | 0               | $(\overline{m}_{i})_{i}$ | ø ×                                           |
|-----------------------------------|--------|-----------------------|-----------------------|----------------|-------------------|------------------------|---------------------------|----------|-----------------|--------------------------|-----------------------------------------------|
| ← → C ■ swp.dddgov.in/ma          | in#na  |                       |                       |                |                   |                        |                           |          |                 | 4                        | 4 1                                           |
| III Apps 👩 m 🚱                    |        |                       |                       |                |                   |                        |                           |          |                 |                          | Reading list                                  |
| Single Window Clearances          | =      |                       |                       |                |                   |                        |                           |          | Logged Us       | er: Prila                | ntee Patel                                    |
| Departments & Services            | Cha    | ange lr               | n Land                | Use ( N.A.)    |                   |                        |                           | Нол      | ne / Change     | In Land                  | Use (N.A.)                                    |
| Change Pin Logout                 |        |                       |                       |                |                   |                        |                           | Apply 6  | or Change In    | Land Us                  | e(NA)                                         |
| C CARE                            | Show   | 10 ¢ e                | ntries                |                |                   |                        |                           | Searc    | h:              |                          |                                               |
|                                   | No.    | Application<br>Number | <sup>n</sup> District | Applicant Name | Purpose           | Occupation             | Submitted On              | Status   | Query<br>Status | Ac                       | tion                                          |
|                                   | 1      | NA00036               | Daman                 | ABC            | ABC               | ABC                    | 04-05-2021 17:03:30       | Approved |                 |                          | -                                             |
|                                   |        |                       |                       | @View          | Form 🖨 Payment Re | equested 🔹 Pay Your Fe | es 🕒 Download Certificati |          |                 |                          |                                               |
|                                   | Show   | ing 1 to 1 of         | 1 entries             |                |                   |                        |                           | -        | Previo          | 15 1                     | Next                                          |
|                                   |        | 1.1990.0000.000       |                       |                |                   |                        |                           |          |                 |                          |                                               |
|                                   |        |                       |                       |                |                   |                        |                           |          |                 |                          |                                               |
|                                   |        |                       |                       |                |                   |                        |                           |          |                 |                          |                                               |
|                                   |        |                       |                       |                |                   |                        |                           |          |                 |                          |                                               |
|                                   |        |                       |                       |                |                   |                        |                           |          |                 |                          |                                               |
|                                   |        |                       |                       |                |                   |                        |                           |          |                 |                          |                                               |
|                                   |        |                       |                       |                |                   |                        |                           |          |                 |                          |                                               |
|                                   |        |                       |                       |                |                   |                        |                           |          |                 |                          |                                               |
|                                   | Copyri | ght © 2021            | daman.nk              | c.in           |                   |                        |                           |          | N               |                          | reand an<br>Netional<br>Informatics<br>Centre |

12. The applicant can download the certificate by clicking the above mentioned button.

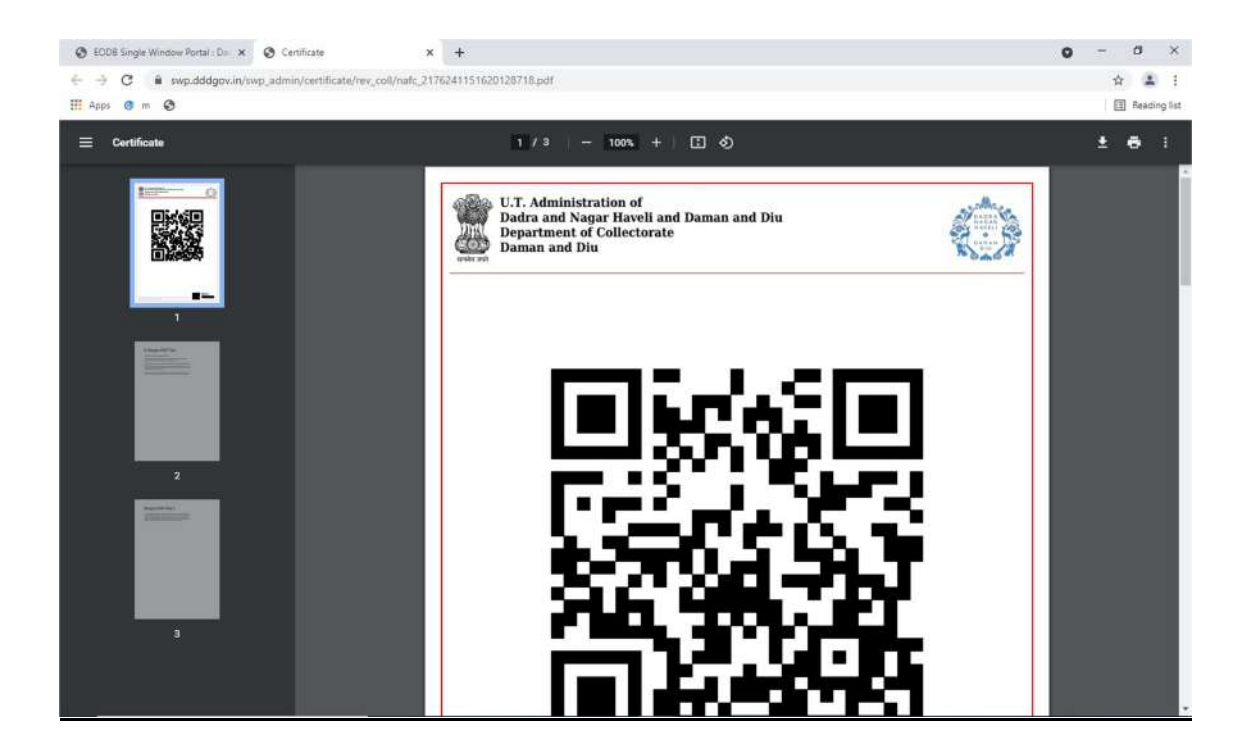

13. For Third Party Verification of the issued certificates, go to <u>https://swp.dddgov.in/</u> and click on "Single Window" menu. Then click on "Third Party Verification".

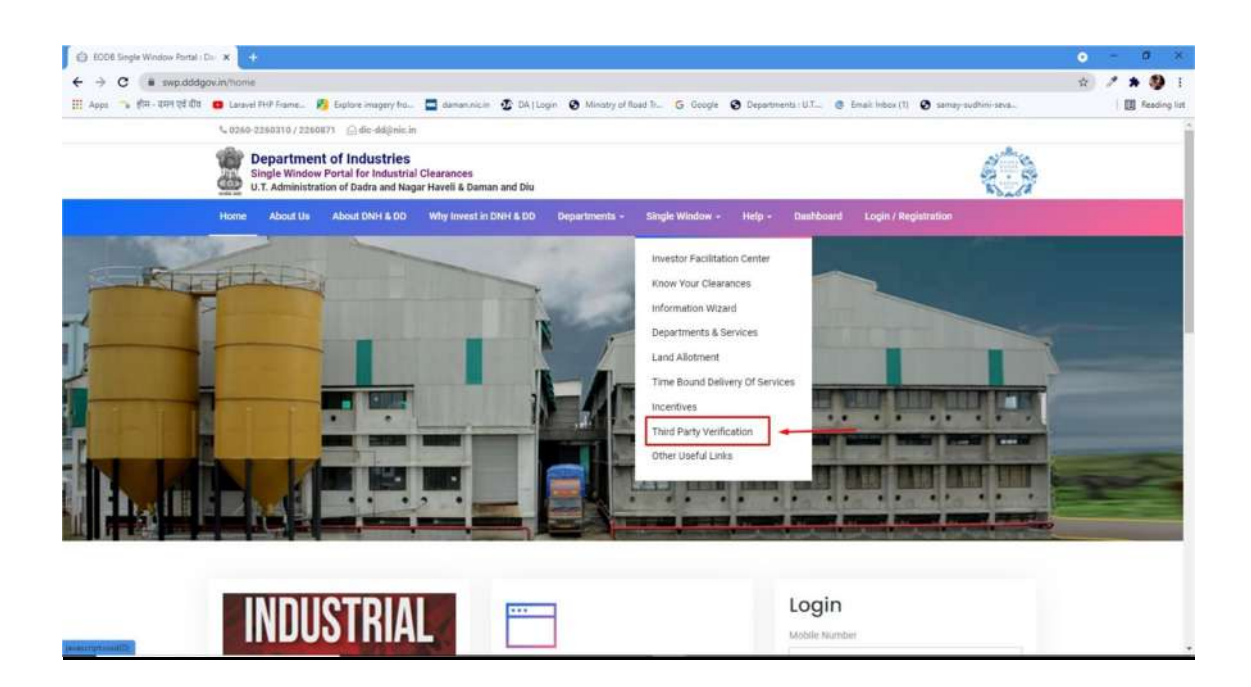

14. Enter the barcode/certificate number and click on "Verify".

| C -> C = swp.dd              | dgov/avanty                                                                                                    | 2) 🗷 🛪 🥸  |
|------------------------------|----------------------------------------------------------------------------------------------------|-----------|
| III Apps 🦡 हीय- राज्य रहे ही | lf 😆 Laranel PHJ France. 🎉 Explore imagery Inc. 📮 damannicin 🥸 DA ( Login 🔕 Minatry of Road In. 🔓 Google 🕲 Departments : U.T 💩 Email: Index (1) 🕲 samay-sudhini-seva | I Reading |
|                              | % 0260-2260210 / 2260871 _ ⊡rdie-dd@nis.in                                                                                                    |           |
|                              | Department of Industries<br>Single Window Portal for Industrial Clearances<br>U.T. Administration of Dadra and Nagar Haveli & Daman and Diu                          |           |
|                              | Home About Us About DNH & DD Why Invest in DNH & DD Departments - Single Window - Help - Dashboard Login / Registration                                              |           |
|                              | Certificate Verification                                                                                                    |           |
|                              | Earcode / Certificate Number (9 Digit) 3<br>Enter Barcode / Certificate Number                                                                                       |           |